#### VICOR

Introducing The Benefits Of Software To Your Hardware Design Workbench

IEEE Long Island Power Electronics Conference November 7<sup>th</sup> 2024

C. R. Swartz; Senior Principal Engineer/Manager Joshua Lapierre, Engineering Aid Advanced Systems Design Engineering

#### Forward

- Has anyone ever designed a power supply that requires communication just to turn on?
- How about programming the power supply and trimming compensation, output etc.?
- Ever try to buy a turn-key test solution that works with your existing test equipment?
- These solutions also have to communicate with your power supply too!
- Often you have to buy a rack along with new test equipment to get automation.
- You would still have to write customized code and spend a lot of money (and time)

#### VICOR

## This seminar

It became necessary to dig in to developing software to help me in the product development. I don't profess to be an expert coder, but thanks to the great (free) and low cost tools available today, you don't have to be one to get some very meaningful things accomplished. There's always time to learn to be more proficient.

Today I hope to show you how to:

- Become familiar with Python<sup>®</sup> from a non-expert, practical point of view
- Utilize your existing test equipment and make measurements at low cost!
- Create a simple test code that can be used to control PMBus<sup>®</sup> power supplies
- Log and save your data in a common, simple format.

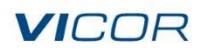

## **Benefits**

- Ultra-low cost since most of the development tools are free
- Low development time as there are examples to learn from
- Your test programs are like building blocks, easy to reuse or modify
- Learn to be a better programmer as you go
- No internet connection required once you install all of the software
- Can use virtually any PC or old laptop as even old laptops are fast enough
- Final result is a very stable platform that is easily modifiable.

With some C experience in my background, I had a working test station in (4) four days

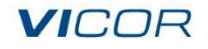

# Our examples use our new industrial PRM3735

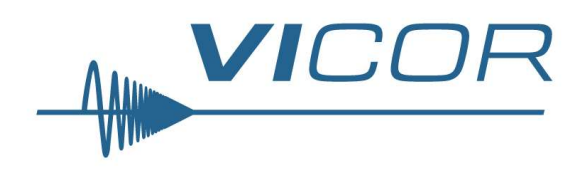

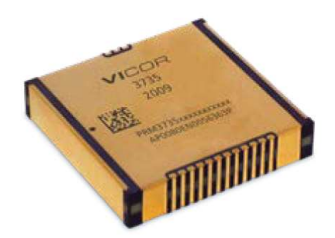

- 36.6 x 35.4 x 7.4mm SM-ChiP™
- Weight: 40g
- Wide input range 31 58V<sub>DC</sub>
- Wide output range 36 54V<sub>DC</sub>
- 99.2% peak efficiency (48V input, 48V output)
- Up to 2.5kW continuous operation
- 4.3kW/in<sup>3</sup> power density
- Thermally-adept SM-ChiP package
- PMBus<sup>®</sup>-compatible telemetry

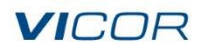

| Product Ratings                               |                          |  |  |  |  |  |  |  |  |  |  |
|-----------------------------------------------|--------------------------|--|--|--|--|--|--|--|--|--|--|
| V <sub>IN</sub> = 31.0 - 58.0V                | P <sub>OUT</sub> = 2500W |  |  |  |  |  |  |  |  |  |  |
| V <sub>OUT</sub> = 48V<br>(36.0 – 54.0V Trim) | I <sub>OUT</sub> = 52.1A |  |  |  |  |  |  |  |  |  |  |

#### Evaluation board for the PRM3735

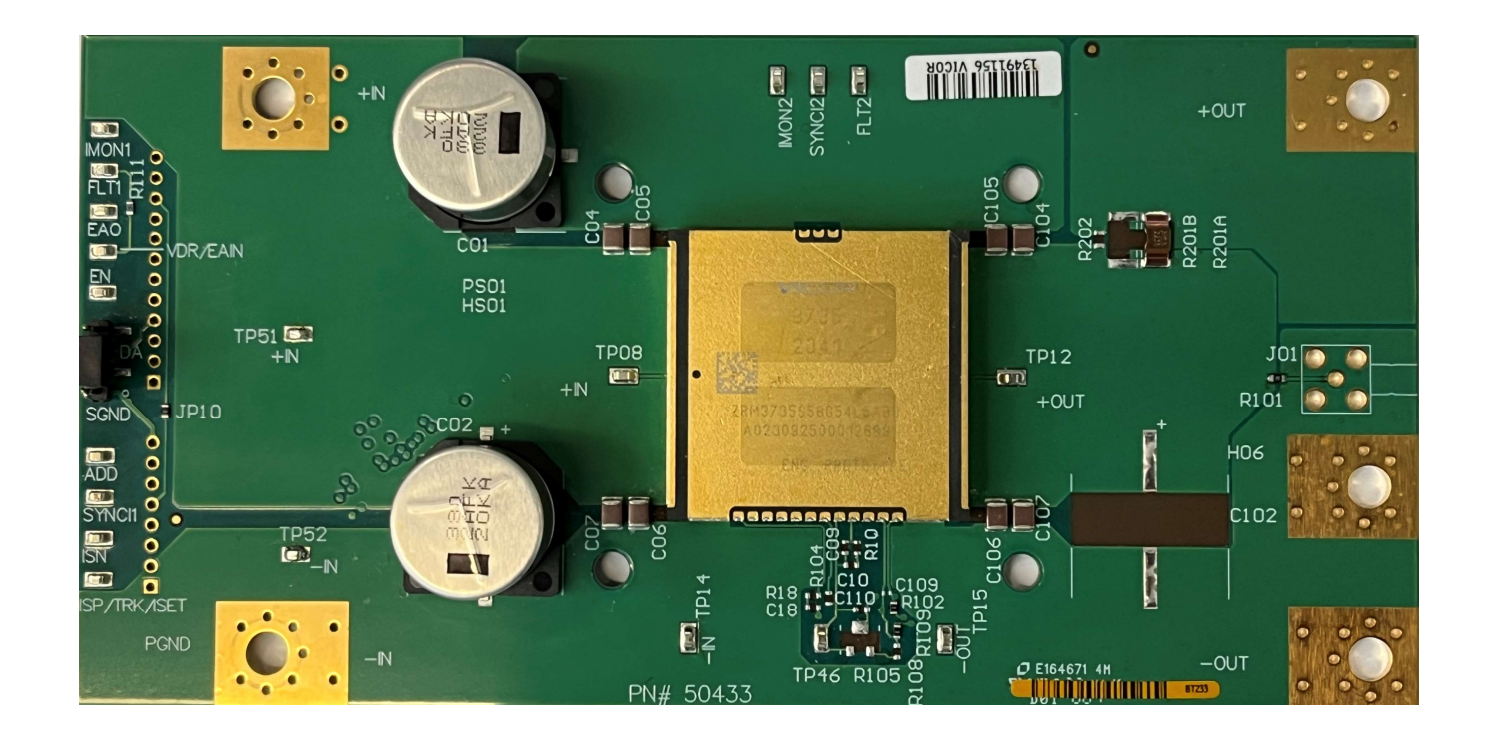

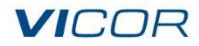

## **Comparing languages**

#### Python<sup>®</sup>

- High-level language python code is highly readable, and easy to learn. Allows dynamic typing
- Extensive libraries provides diverse libraries for different applications
- Interpreted language interprets code directly without converting to machine code first. Results in slower execution of code.

- **C**:
  - Mid-level language C code has more complex syntax and lower level constructs such as pointers. Is more difficult to learn but offers fine grain control over memory
- Smaller libraries provides a smaller amount of libraries but offers powerful low-level system functions
- Compiled language source code is translated into machine code by the compiler before the computer can execute it. Results in efficient and fast code.

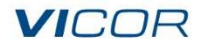

# Downloading.....

- Visit <u>https://www.python.org/downloads/</u>
- Python<sup>®</sup> is compatible with Windows, macOS<sup>®</sup>, and Linux<sup>®</sup>
- Download and execute an installer for the latest version of that is compatible with your OS

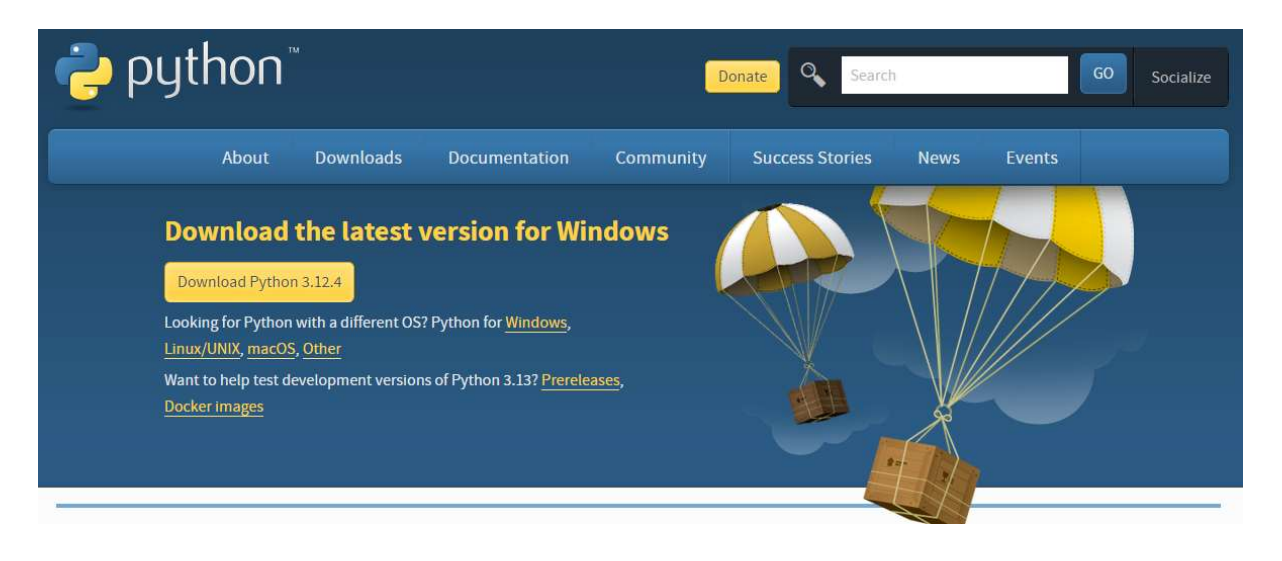

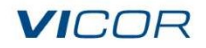

# Installing.....

Click on install now or customize installation if you wish to choose your file location, here we are using version 3.8 on this machine

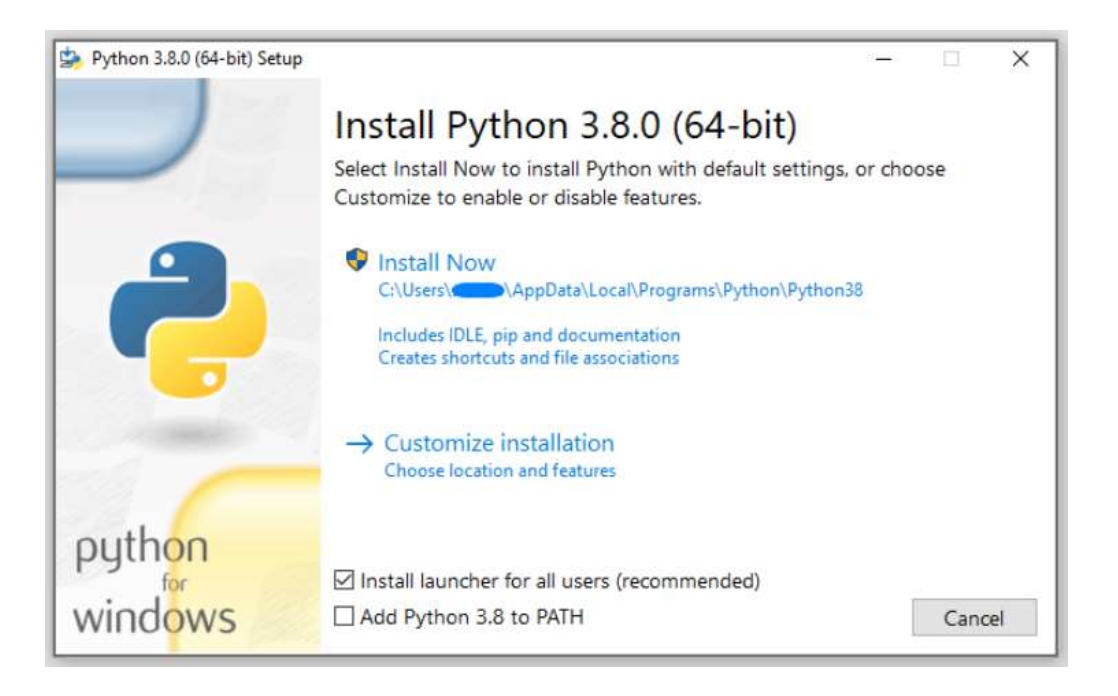

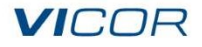

### Additional software requirements

- NI-VISA is a national instruments driver that uses the VISA I/O standard download from National Instruments Inc.
- PyVISA is a Python package that enables you to control various measurement equipment remotely via the python program using the NI-VISA program installed on your system

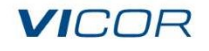

## **Equipment drivers**

- PythonEquipmentDrivers are a collection of files that use pyVISA to communicate with ATE instruments
- Is available on GitHub at <u>https://github.com/AnnaGiasson/PythonEquipmentDrivers</u>

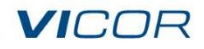

### Serial host adapter

- The Aardvark<sup>™</sup> is a host adapter that allows the communication between Windows, Linux<sup>®</sup>, or macOS<sup>®</sup> through USB to an external device using I2C or SPI protocols
- Total Phase<sup>™</sup> offers drivers, API and Control Center Serial Software to use with the Aardvark unit

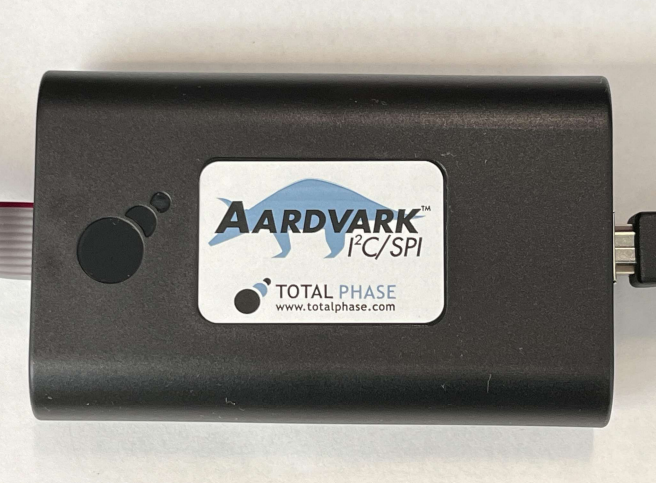

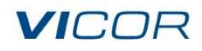

# Downloading.....USB driver and GUI

- Visit <u>https://www.totalphase.com/products/aardvark-i2cspi/</u>
- Scroll down the page and click the drop down labeled "What's Included"
- Download Control Center Serial Software, Aardvark<sup>™</sup> Software API, USB Drivers

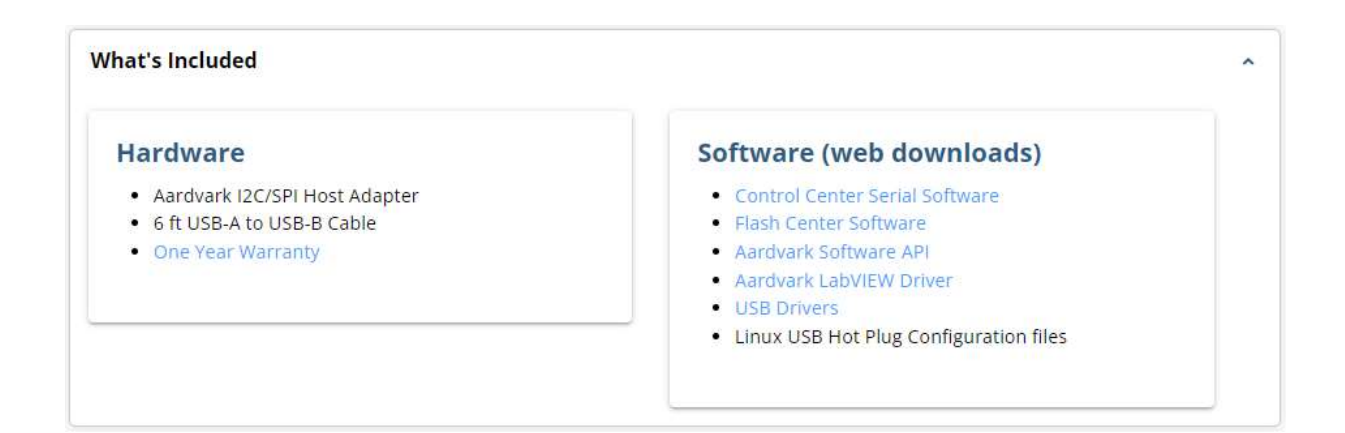

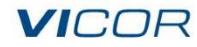

## Serial host adapter software description

- Control Center Serial Software provides an interface to communicate with an Aardvark™ I2C/SPI Host Adapter. Useful for testing connections and debugging, but not suitable to ATE applications as it can't be synched to your test station code
- Aardvark<sup>™</sup> Software API provides Application Programming Interface and Python<sup>®</sup> libraries as well as other programming languages
- USB Drivers software that enables the computer to communicate to the serial device through a USB port

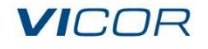

## Debuggers

- PyScripter is an open-source Integrated Development Environment (IDE) for Python<sup>®</sup>
- PyScripter includes an integrated debugger, which features remote debugging, variable and watch windows, conditional breakpoints, post-mortem analysis, and the ability to run or debug files without saving them first
- PyScripter was used in the development and testing of this project and will be used going forward in this presentation
- There are many other options available, browse and choose one you like best

#### VICOR

## Set-up files

- Open the downloaded file "aardvark-api-windows-x86\_64-v6.00" from Aardvark™ Software API
- The python folder will have the API named "aardvark\_py.py", and the DLL file named "aardvark.dll"
- Copy "aardvark\_py.py", and "aardvark.dll" and place them into your project file
- The python folder has script examples using "aardvark\_py.py"
  - This folder provides multiple useful examples that can help you to understand how the module is used

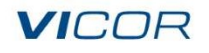

# Set-up files

| > | This | PC | > | USB | Drive | (E:) | > IEEE_Demo | F |
|---|------|----|---|-----|-------|------|-------------|---|
|---|------|----|---|-----|-------|------|-------------|---|

| Name                  | Date modified     | Туре                  | Size  |
|-----------------------|-------------------|-----------------------|-------|
| <pre></pre>           | 11/5/2024 3:24 PM | File folder           |       |
| 📜 data                | 11/5/2024 3:16 PM | File folder           |       |
| 🚳 aardvark.dll        | 11/5/2024 9:39 AM | Application extension | 57 KB |
| aardvark_functions.py | 11/5/2024 9:46 AM | Python File           | 9 KB  |
| aardvark_py.py        | 11/5/2024 9:39 AM | Python File           | 48 KB |
| prm_I2C_test.py       | 11/5/2024 3:36 PM | Python File           | 2 KB  |

#### VICOR

## Our telemetry module

- The goal was to create a module named "aardvark\_functions.py" that can be called to perform PMBus<sup>®</sup> commands from a main test program, using the API supplied by Total Phase
- These functions will constitute complete commands in a simple and compact format
- "aardvark\_functions.py" will then be used in conjunction with
   "PythonEquipmentDrivers" in order to create tests that evaluate the telemetry and control capabilities of a PRM3735 unit

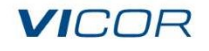

## **Creating needed functions**

- Two types of sub-functions need to be created
  - Command function
  - Conversion functions
- Command function writes a command to an external PMBus<sup>®</sup> compatible device, then reads the device response
- Conversion functions takes the external device response and converts it to the desired output format

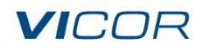

## **Defining constants**

- Constants will be used to store the address and data to be sent to the external device
- "aardvark\_py.py" uses the Python<sup>®</sup> module array
- Command constants need to be defined using arrays of data type "B" (int, 1 byte min)
- Example: OPERATION\_ON = array('B', [0x01, 0x84])
- Pre-defined constants will be used as arguments in the command function to send commands to the unit

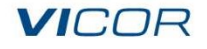

## PRM3735 commands and data format

| Command Name         | mmand Name Command Code Function |                                                  | Default<br>Data<br>Content | SMBus<br>Write<br>Transaction | SMBus<br>Read<br>Transaction | Number<br>of<br>Data Bytes | Data<br>Format | PEC         |  |
|----------------------|----------------------------------|--------------------------------------------------|----------------------------|-------------------------------|------------------------------|----------------------------|----------------|-------------|--|
| OPERATION            | 01h                              | PMBus enable/disable                             | 84h                        | Send Byte                     | Read Byte                    | 1                          | bit            | Supported   |  |
| CLEAR_FAULTS         | 03h                              | Clear fault status register                      | n/a                        | Send Byte                     | n/a                          | 0                          | bit            | Unsupported |  |
| STORE_USER_CODE      | 17h                              | Writes variable parameter to non-volatile memory | n/a                        | Write Byte                    | n/a                          | 1                          | bit            | Unsupported |  |
| CAPABILITY           | 19h                              | PRM key capabilities set<br>by factory           | A0h                        | n/a                           | Read Byte                    | 1                          | bit            | Supported   |  |
| VOUT_MODE            | 20h                              | Format for<br>VOUT_COMMAND                       | 17h                        | n/a                           | Read Byte                    | 1                          | bit            | Supported   |  |
| VOUT_COMMAND         | 21h                              | Set PRM output voltage                           | 6000h                      | Write Word                    | Read Word                    | 2                          | ULINEAR16      | Supported   |  |
| VOUT_TRANSITION_RATE | 27h                              | Set PRM output voltage slew rate in operation    | 1900h                      | Write Word                    | Read Word                    | 2                          | LINEAR11       | Supported   |  |
| IOUT_OC_FAULT_LIMIT  | 46h                              | Set PRM constant<br>current limit                | E3F0h                      | Write Word                    | Read Word                    | 2                          | LINEAR11       | Supported   |  |
| STATUS_BYTE          | 78h                              | Fault Readback                                   | n/a                        | n/a                           | Read Byte                    | 1                          | bit            | Supported   |  |
| STATUS_WORD          | 79h                              | Generic Fault Readback                           | n/a                        | n/a                           | Read Word                    | 2                          | bit            | Supported   |  |
| READ_VIN             | 88h                              | PRM Input Voltage                                | n/a                        | n/a                           | Read Word                    | 2                          | LINEAR11       | Supported   |  |
| READ_VOUT            | 8Bh                              | PRM Output Voltage                               | n/a                        | n/a                           | Read Word                    | 2                          | ULINEAR16      | Supported   |  |
| READ_IOUT            | 8Ch                              | PRM Output Current                               | n/a                        | n/a                           | Read Word                    | 2                          | LINEAR11       | Supported   |  |
| READ_TEMPERATURE_1   | 8Dh                              | PRM Temperature at<br>Regulator Controller       | n/a                        | n/a                           | Read Word                    | 2                          | LINEAR11       | Supported   |  |
| MFR_ID               | 99h                              | Manufacturer ID                                  | "VI"                       | n/a                           | Block Read                   | 2                          | ASCII          | Unsupported |  |
| IC_DEVICE_ID         | ADh                              | Device identification                            | "4210008"                  | n/a                           | Block Read                   | 7                          | ASCII          | Unsupported |  |
| MFR_STATUS_FAULTS    | F0h                              | PRM Specific Faults                              | n/a                        | n/a                           | Read Word                    | 4                          | bit            | Supported   |  |

Supported Command List and Supported Commands Transaction Type

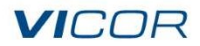

# Opening and closing the port

- In order to communicate with the Aardvark<sup>™</sup> a port needs to be opened with the aa\_open() function
- The function needs to be placed in your main program before any commands are sent
- The function takes the desired port number as an argument, in this case zero, and returns the handle value
- The handle variable should be saved to the aardvark\_functions module, to be used in the command function which will facilitate communication to the Aardvark<sup>™</sup> unit

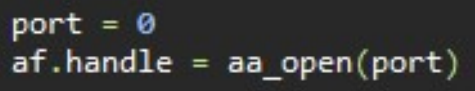

At the end of the program it is good practice to close the port using the aa\_close() function, which uses the handle as an argument

aa\_close(af.handle)

#### VICOR

#### Address

- The command function needs to know the child address of the unit it is controlling
- Find the address of the unit to be communicated with and save it to a variable for the command function at the top of the aardvark\_functions module for the command function to use

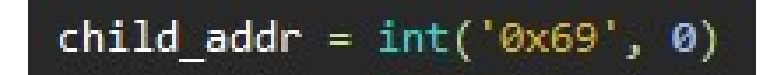

VICOR

## **Command function**

- The command function will be constructed with the aa\_i2c\_read function and aa\_i2c\_write function
- It will always write a command to the PMBus line and read its response.
- If there is no anticipated response, then run the command without saving the returned value

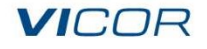

### **Command function**

```
def command(data_out, byte_num):
    """
    convert_bit(array, bytes)
    sends PMBus signal from aardvark to unit and reads units response
    Returns:
        hex value
    """
    count = aa_i2c_write(handle, child_addr, AA_I2C_NO_FLAGS, data_out)
    if count < 0:
        print("error: %s" % aa_status_string(count))
    count, data_in = aa_i2c_read(handle, child_addr, AA_I2C_NO_FLAGS, byte_num)
    if count < 0:
        print("error: %s" % aa_status_string(count))
    return data_in</pre>
```

VICOR

### **Conversion functions created**

Takes the output of the command function and converts it to a useful value

- convert\_linear11 converts LINEAR11 binary value to real-world value
- convert\_ulinear16 converts ULINEAR16 binary value to real-world value
- convert\_hex converts bytes to hex
- convert\_bit converts byte from bit data format to hex
- convert\_ascii converts byte from ASCII data format to hex

#### VICOR

#### **Conversion functions**

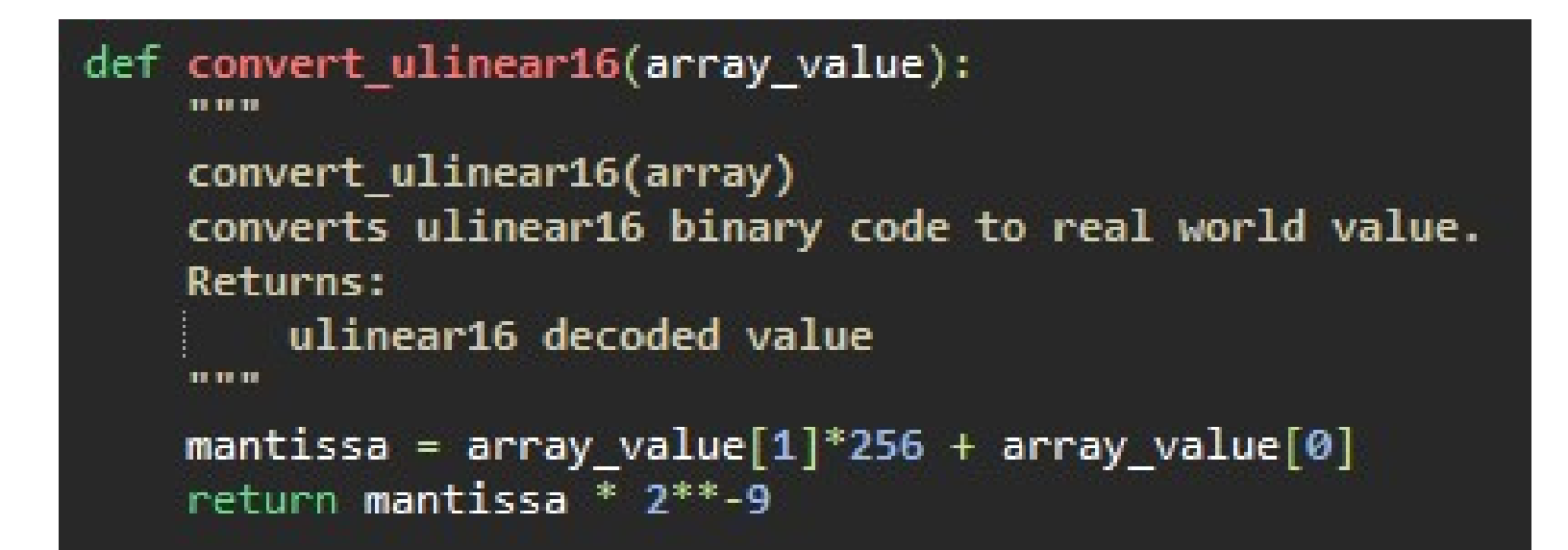

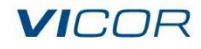

# **Convert from LINEAR11**

- The convert\_linear11(array) function takes the output of a command and converts the array from LINEAR11 to a real-world value
- The array received will have the high byte and low byte stored separately as decimal numbers

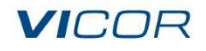

# **Convert from LINEAR11**

```
def convert_linear11(array_value):
    """
    convert_linear11(array)
    converts linear11 binary value to real world value.
    Returns:
        floating-point real world value
    """
    binary_value = format(array_value[1]*256 + array_value[0], '#018b')
    mantissa = int(binary_value[7:8])*-1024 + int(binary_value[8:18], 2)
    exponent = int(binary_value[2:3])*-16 + int(binary_value[3:7], 2)
    return mantissa * 2**exponent
```

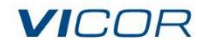

### **Binary conversion**

- The high byte of the array is multiplied by 256, so that when converted to binary the high byte will be shifted 8 digits left.
- The high and low byte are then added together to produce a single value that is then converted to a string using the format function.
- The format function is specified with the code '#018b'.
- The 'b' specifies that the output should be in binary.
- The '#' adds the prefix '0b' to the output value.
- The '018' directs the output length to be 18 characters long.

binary\_value = format(array\_value[1]\*256 + array\_value[0], '#018b')

#### VICOR

## Linear11

| High Byte    |    |    |    |    |    | Low Byte |  |   |  |  |   |  |   |   |  |
|--------------|----|----|----|----|----|----------|--|---|--|--|---|--|---|---|--|
| 15           | 14 | 13 | 12 | 11 | 10 |          |  | 7 |  |  | 4 |  | 2 | 1 |  |
| N (exponent) |    |    |    |    |    |          |  |   |  |  |   |  |   |   |  |

#### • The received array is two bytes long

- The exponent value is encoded into the 5 most significant bits, while the mantissa is in the 11 least significant bits
- The mantissa and exponent are signed numbers in twos compliment form

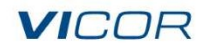

## Finding the mantissa and exponent

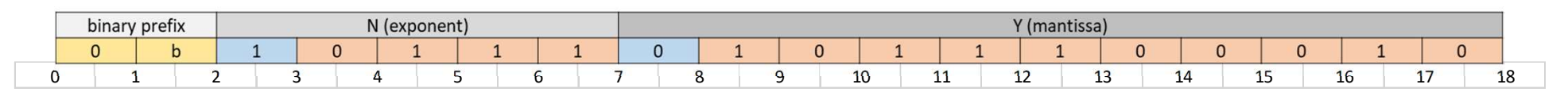

- The mantissa and exponent value need to be extracted from their two's compliment form.
- The first value of each number will be selected separately from the rest, then multiplied by its negative place value, and finally added to the rest of the number

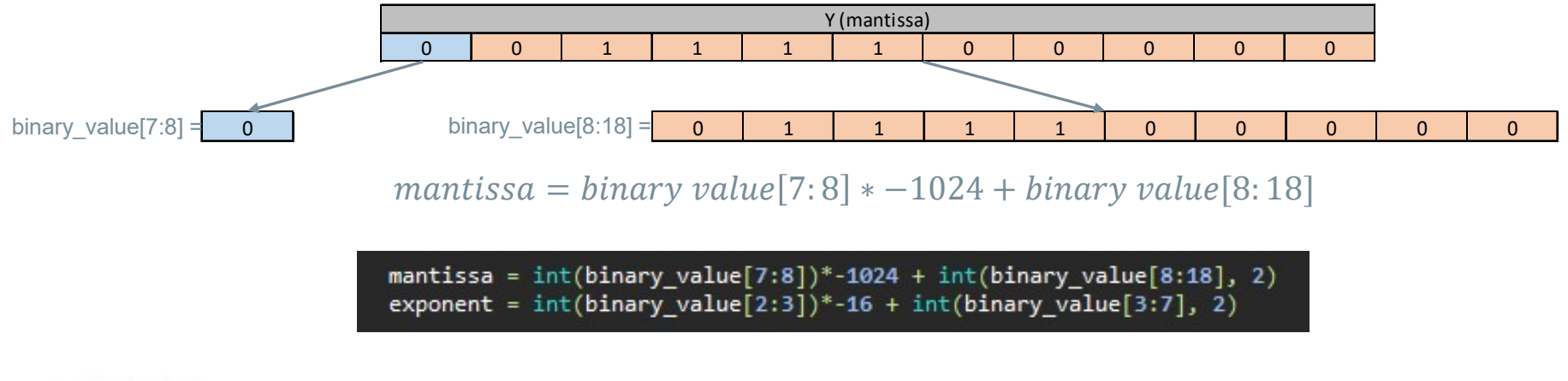

#### VICOR

## Solving for the real-world value

$$X = Y * 2^{N}$$

X is the real-world value

Y is the mantissa

N is the exponent

- The mantissa value and the exponent value are now plugged into the LINEAR11 equation to find the real-world value
- The result is then returned as the functions output value

#### return mantissa \* 2\*\*exponent

#### VICOR

## Pairing functions.....

- In order to create PMBus<sup>®</sup> commands; we will combine constants, the command function and conversion functions
- The constant will determine the command code address byte and any additional data bytes sent
- The command function will send the message to the unit then return the response
- The conversion function will convert the response to the desired format

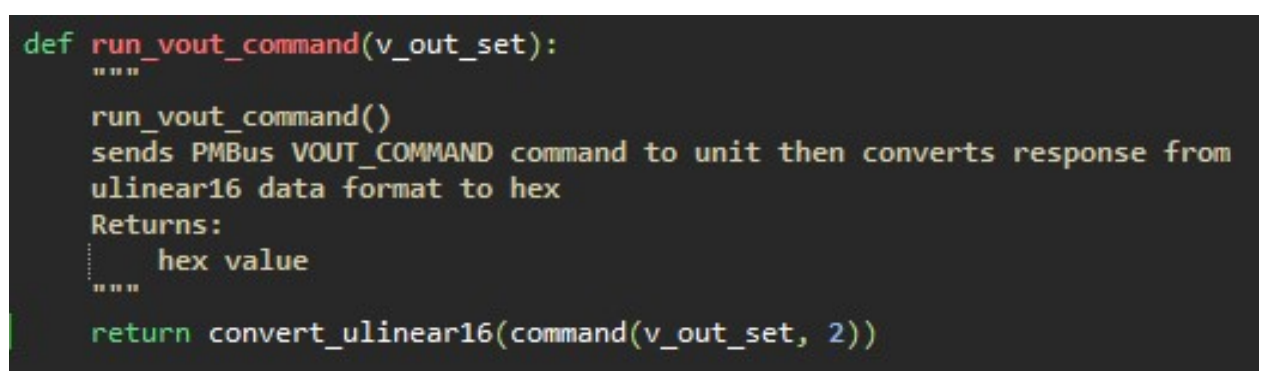

VICOR

## Available command functions

- run\_operation()
- run\_operation\_on()
- run\_operation\_off()
- run\_vout\_mode()
- run\_read\_temperature()
- run\_vout\_command()
- run\_slew\_read()
- run\_read\_vin()
- VICOR

- run\_read\_vout()
- run\_read\_iout()
- run\_capability()
- run\_status\_byte()
- run\_status\_word()
- run\_mfr\_id()
- run\_mfr\_status\_faults()
- run\_ic\_device\_id()

### Our example program

- Tests the PRM3735 unit at different V<sub>IN</sub>, I<sub>OUT</sub> and V<sub>OUT</sub> conditions
- Use developed commands to set V<sub>OUT</sub> and to measure V<sub>IN</sub>, V<sub>OUT</sub>, I<sub>OUT</sub>, and internal temperature in degrees C
- Saves data to datum as a list

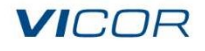

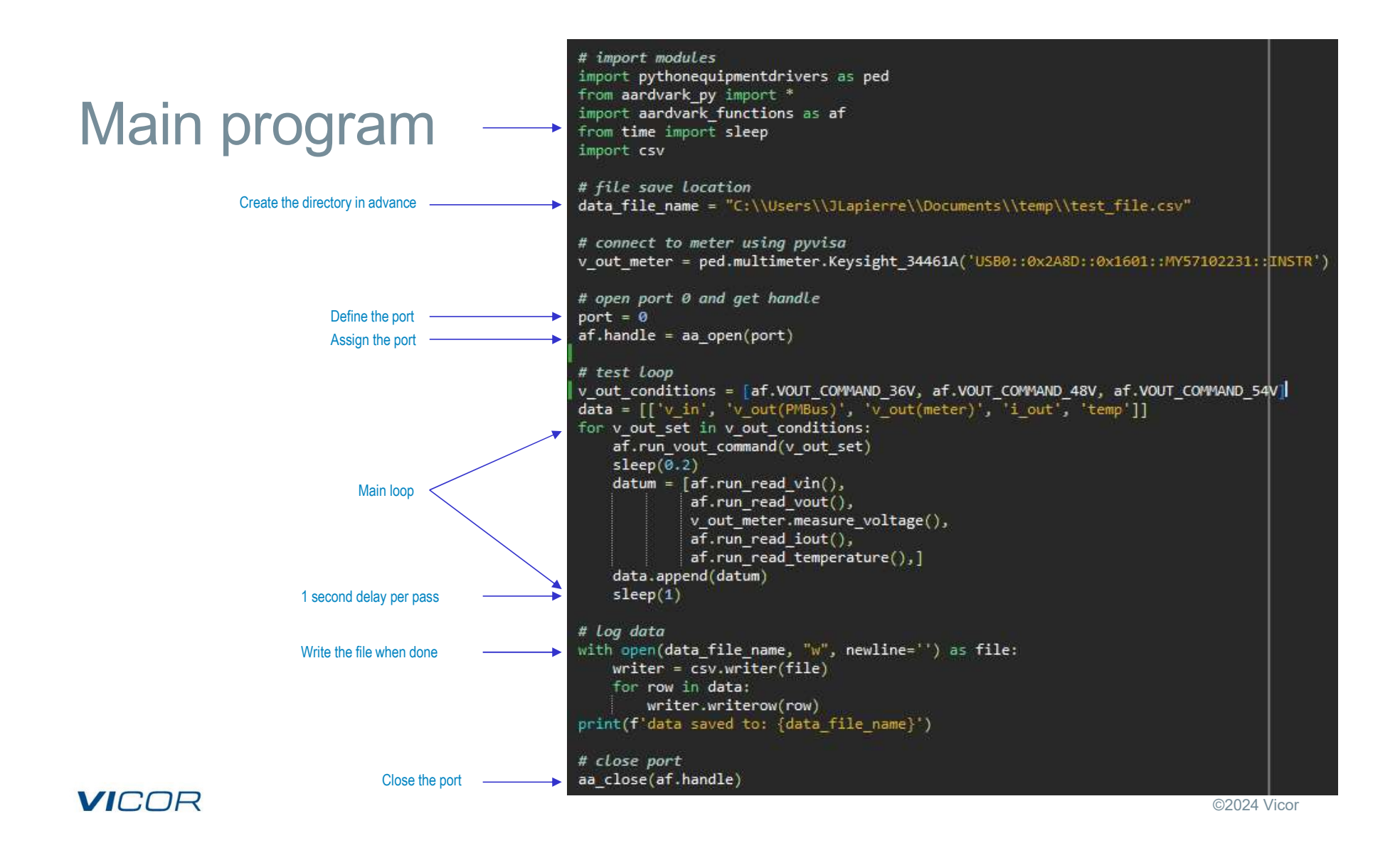

### Set the output voltage

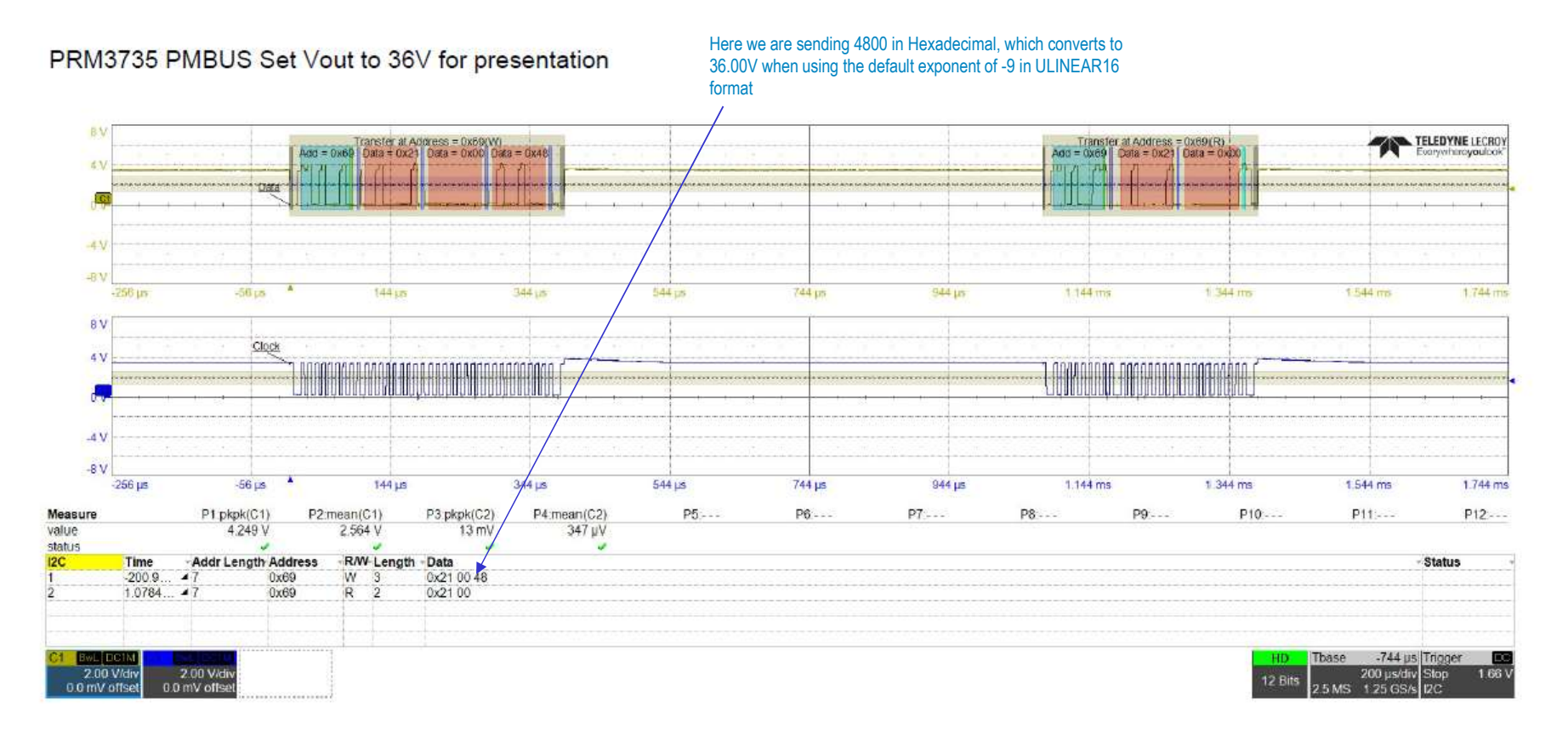

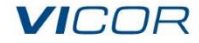

# Read input voltage telemetry

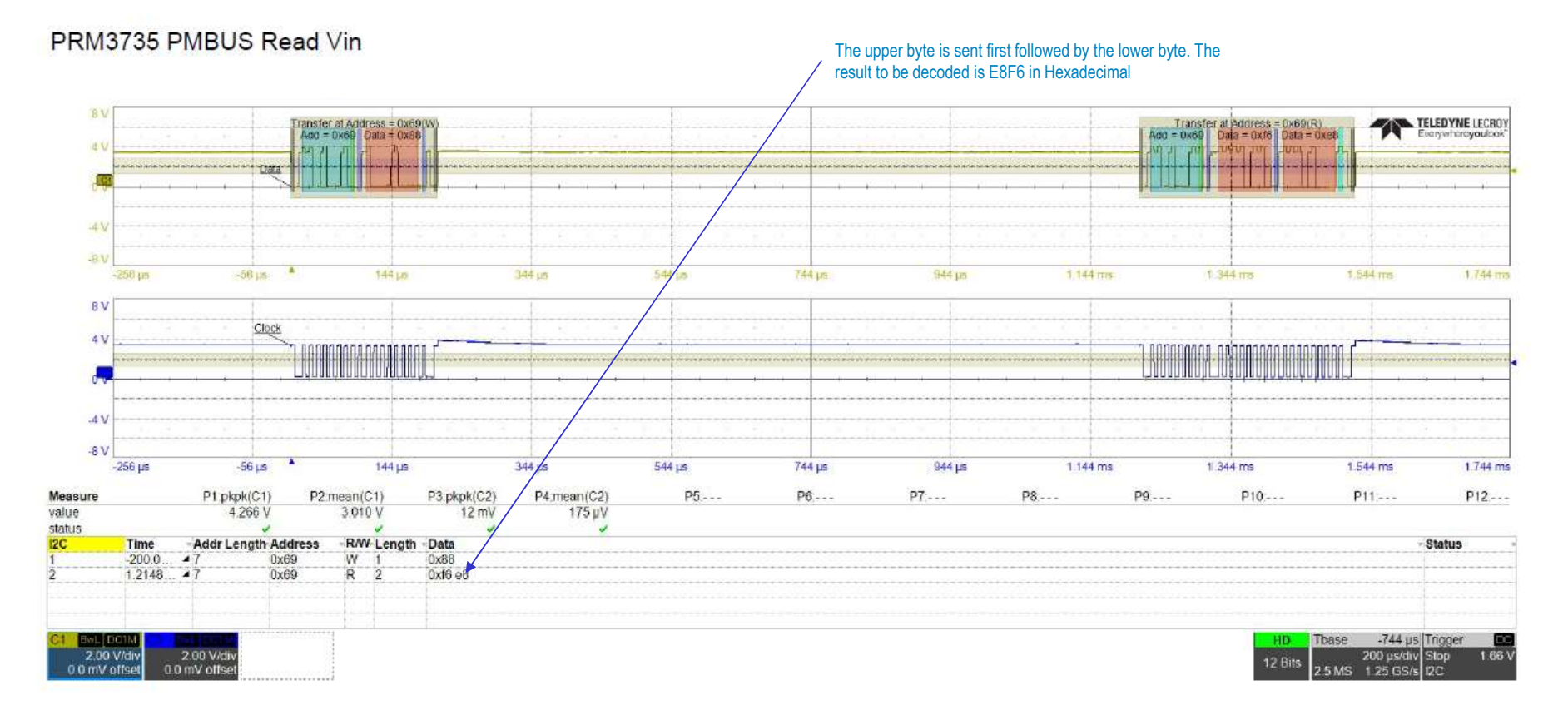

VICOR

### Read input voltage telemetry - checking the math

#### E8F6 in Hex is "1110 1000 1111 0110" in Binary

The first 5 bits are a signed integer. This represents N. So we get -16 + 13 = -3

The remaining 11 bits convert to 246 Decimal, which is our data to be converted

Our measured value in our program should be 30.75 Volts
We can check this in our test results .CSV file

Low\_Bits\_Value := 246

Low\_Bits\_Value = 0f6h

 $N_{data} := -3$ 

 $N_{data} = -3h$ 

Real<sub>X</sub> := Low\_Bits\_Value 2

 $Real_X = 30.75$ 

VICOR

## Read output voltage telemetry

#### PRM3735 PMBUS Read Vout

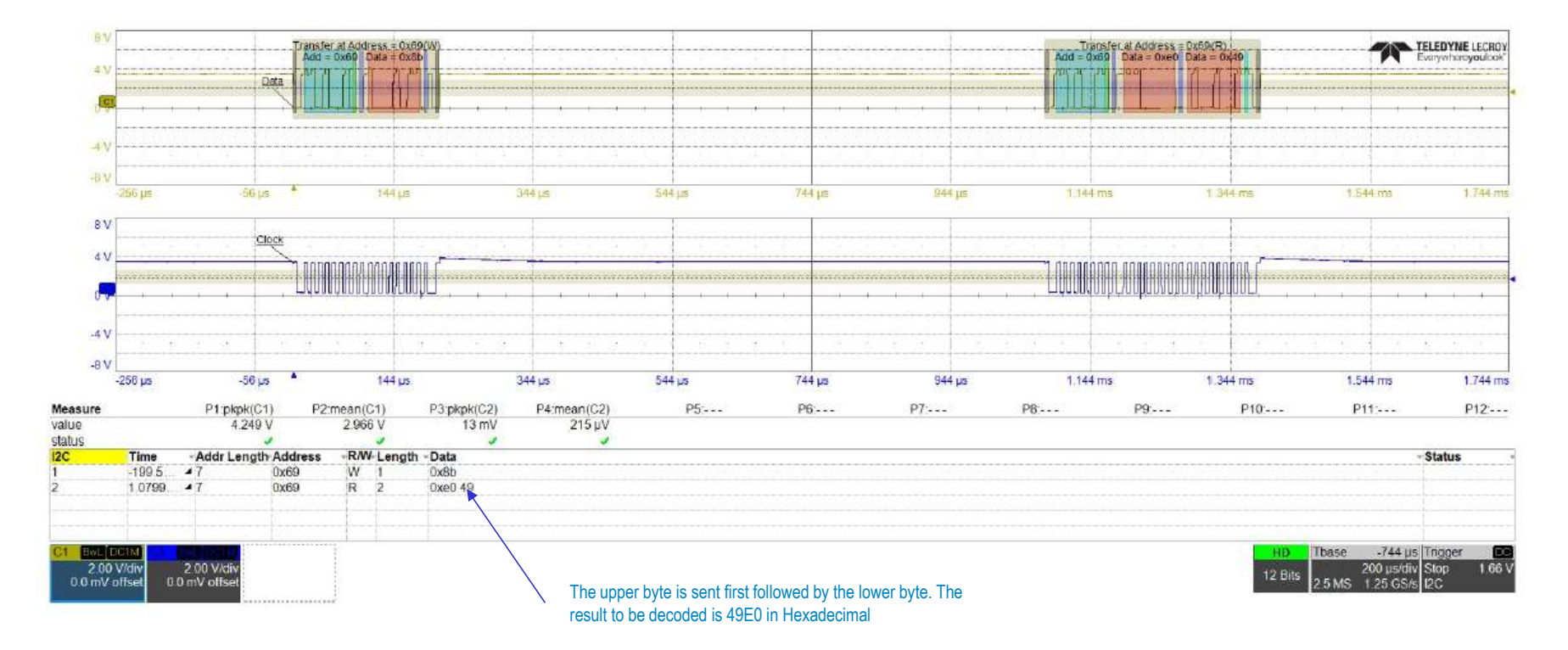

VICOR

## Read output telemetry- ULINEAR16 math check

49E0 in Hex is "0100 1001 1110 0000" in Binary

All of the read 16 bits are used for higher resolution and convert to 18912 Decimal, which is our data to be converted

Exponent is fixed in this case at -9 by design

Our measured value in our program should be 36.938 Volts
 We can check this in our test results .CSV file

Read\_Data\_Value := 18912 Read\_Data\_Value = 49e0h

 $N_{exp} := -9$ 

 $N_{exp} = -9h$ 

Real\_ulinear16 := Read\_Data\_Value-2

Realulinear16 = 36.938

#### VICOR

## Read temperature command LINEAR11

#### PRM3735 PMBUS Read Temp

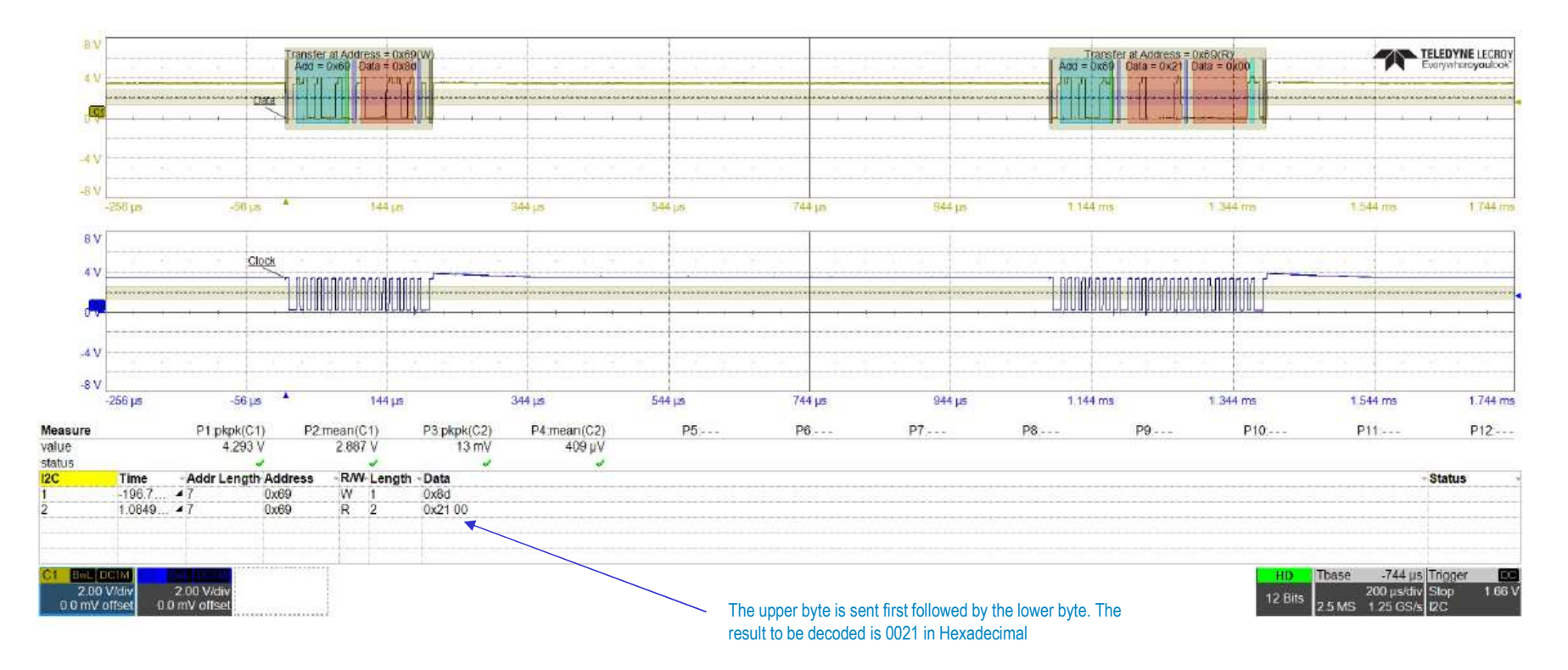

VICOR

## Read temperature command- LINEAR11 math

#### 0021 in Hex is "0000 0000 0010 0001" in Binary

The first 5 bits are a signed integer. This represents N. So N in this case is zero

The remaining 11 bits convert to 33 Decimal, which is our data to be converted

Our measured value in our program should be 33 C
We can check this in our test results .CSV file

Read\_Temp\_Value := 33 Read\_Temp\_Value = 21h N<sub>expt</sub> := 0 N<sub>expt</sub> = 0h Real<sub>Temp</sub> := Read\_Temp\_Value 2

Real Temp = 33

#### VICOR

# Test file produced by our program (testfile.csv)

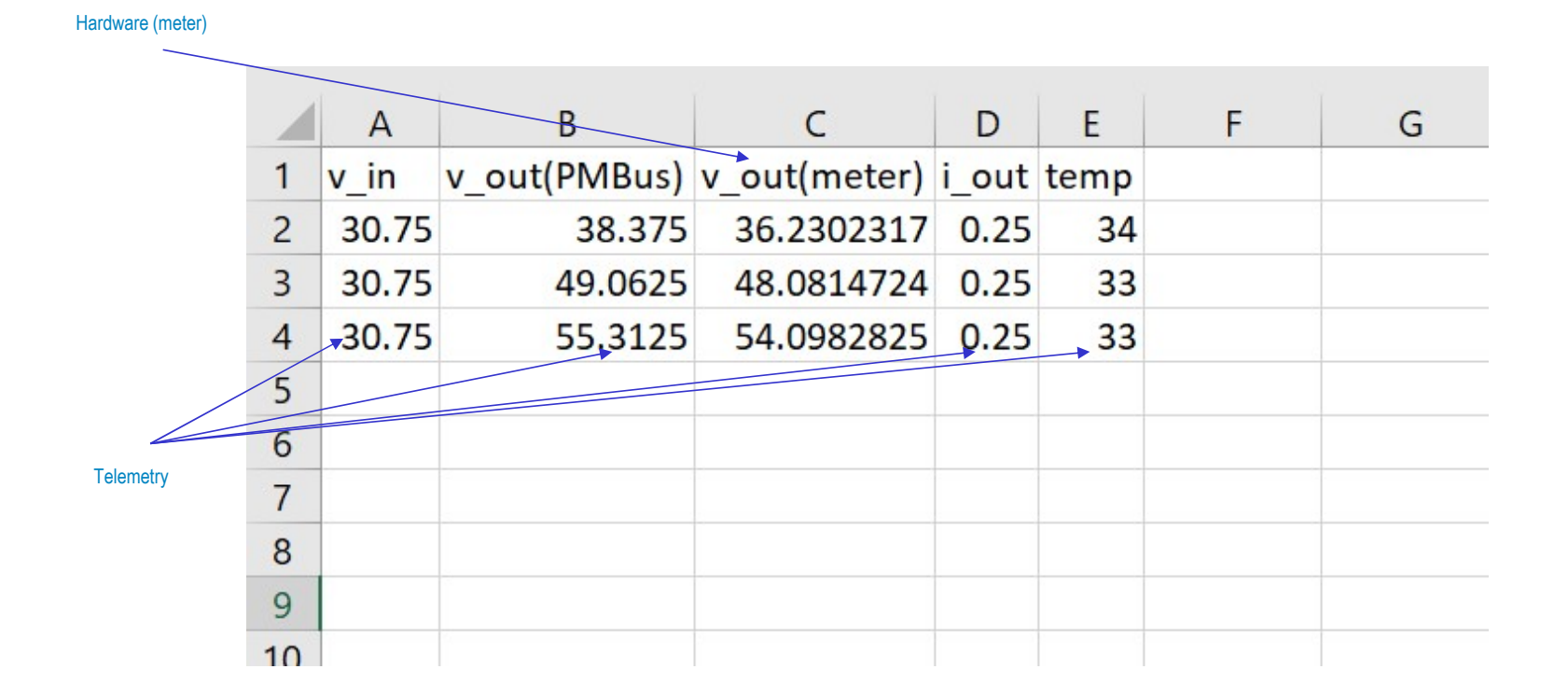

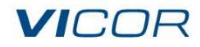

## **Closing comments**

- We have shown how to create a simple test program in Python<sup>®</sup>
- This program can control a power supply and measure telemetry using PMBus<sup>®</sup>
- It can also measure external voltages using a bench DMM through USB
- Both measurements can be combined in a .CSV data file which can then be imported
- This simple program can and has been extended to include scopes, oven control, chiller control, network analyzers, current monitors, loads, sources etc. to make a complete, very low cost, customizable and stable automated test system
- It is my hope that you will be able to embark on creating your own automated test bench!

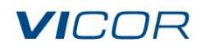

### Acknowledgements

- Windows is a trademark of Microsoft Corportation
- NI-VISA is a registered trademark of National Instruments Corporation
- macOS<sup>®</sup> is a registered trademark of Apple Inc.
- Python and Python<sup>®</sup> are registered trademarks of the Python Software Foundation
- PMBus<sup>®</sup> and PMBus are registered trademarks of the System Management Interface Forum Inc. (SMIF Inc.)
- Linux<sup>®</sup> is a registered trademark of Linus Torvalds in the U.S. and other countries
- Aardvark<sup>™</sup>, Aardvark I2C/SPI, Control Center and Total Phase are all trademarks of Total Phase Inc.

Other company names and product names may be service marks, trademarks or registered trademarks of their respective companies

#### VICOR

#### Questions?

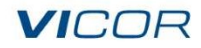

VICOR CONFIDENTIAL ©2024 Vicor